## Використання онлайн-тестів для моніторингу якості засвоєння матеріалу

Онлайн-тести – один із способів швидкої перевірки засвоєння матеріалів студентами. Інтерактивні тести, онлайн-вправи викладач може використовувати з різними групами, отримуючи узагальнені відомості.

Є дуже багато онлайн-сервісів, які дають можливість педагогу як створювати інтерактивні тести, так і використовувати готові з бібліотеки.

## Google Форми.

Тести, створені за допомогою Google Форм, будуть зберігатися на вашому Google Диску. Для того, щоб переглянути аналітику відповідей студентів, треба лише відкрити відповідну вкладку тесту.

Для того, щоб створити тест на основі Google Форми, треба відкрити Диск, натиснути кнопку з «+ Створити», обрати «Google Форми».

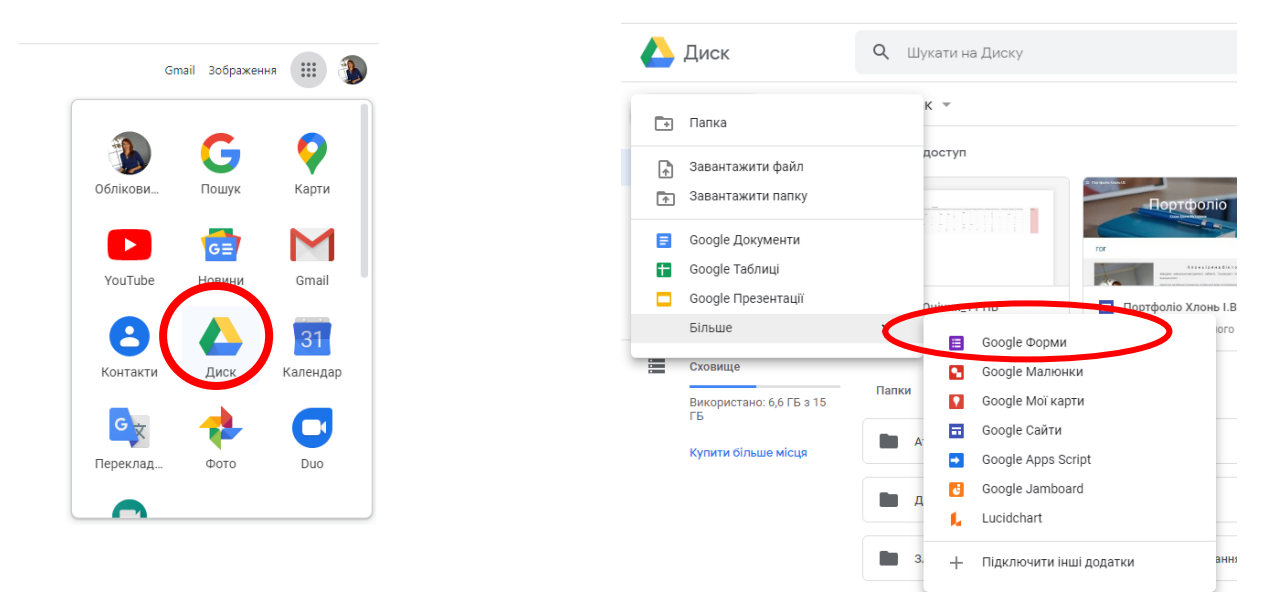

У новій вкладці відкриється нова Форма, яку ви повинні налаштувати, натиснувши на шестерню у правому верхньому куті.

| 🧯 Форма без назви |                                                      | Надіслати |
|-------------------|------------------------------------------------------|-----------|
|                   | Запитання Відповіді                                  |           |
|                   | Форма без назви<br><sup>Опис форми</sup>             |           |
|                   | :::     Запитання без назви      Запитання без назви |           |
|                   | 🛛 🔟 Обов'язково 🇩 🗄                                  |           |
|                   |                                                      | 0         |

У вікні, яке відкриється, переходите на вкладку «Тести», де вмикаєте оцінки, виконуєте інші налаштування.

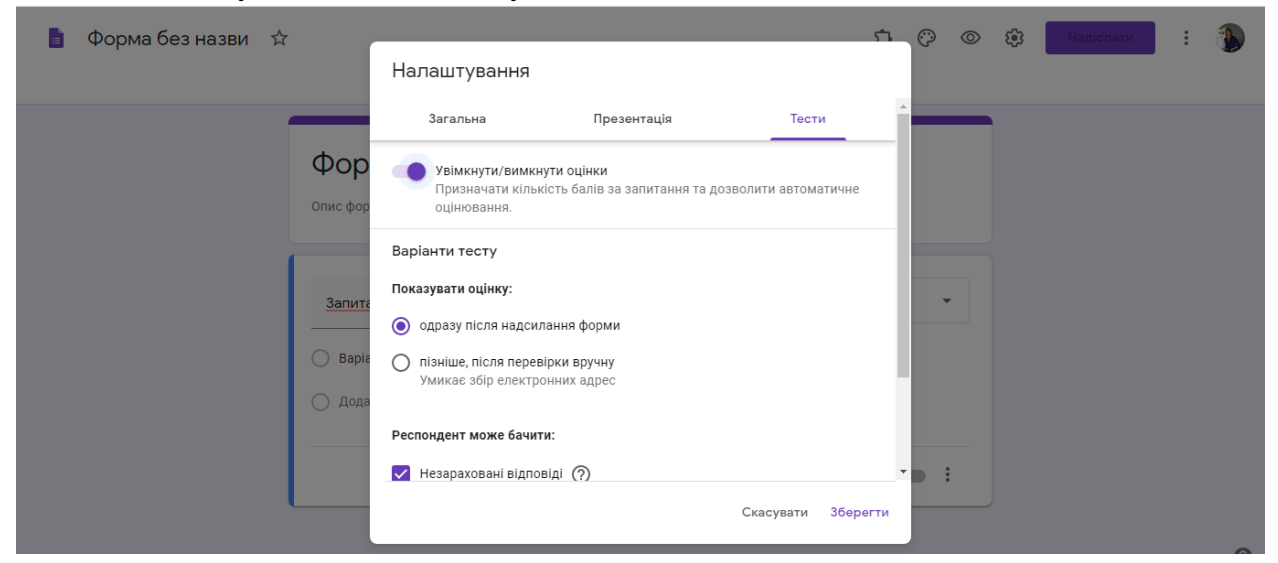

Далі заповнюєте всі необхідні поля: назву тесту, короткий опис.

Потім створюємо тестові питання. Обираємо вид питання (з однією чи кількома правильними відповідями, питання відкритого типу (з короткими відповідями чи більш обширними) тощо.

| 🚦 Назва тесту 🗀 🕁 | Запитання В                                                                   | ідп< 🚍 | З короткими відповідями<br>Абзац                | ^ D | ٤ | Надіслати | : |   |
|-------------------|-------------------------------------------------------------------------------|--------|-------------------------------------------------|-----|---|-----------|---|---|
|                   | Назва тесту<br>Короткий коментар до тесту                                     | 0      | 3 варіантами відповіді<br>Прапорці              | l   |   |           |   |   |
|                   |                                                                               | 0      | Спадний список                                  | ŀ   | ÷ |           |   |   |
|                   | Запитання без назви                                                           | ٩      | ) Звантаження файлу                             | L   | Ð |           |   |   |
|                   | <ul> <li>Варіант 1</li> <li>Додати опцію або додати варіант "Інше"</li> </ul> |        | Лінійна шкала<br>Таблиця з варіантами відповіді | L   |   |           |   |   |
|                   |                                                                               |        | Сітка прапорців                                 | l   |   |           |   |   |
|                   |                                                                               | :<br>C | Дата<br>Час                                     | ·   | , |           |   | 0 |

Щоб створити нове запитання, імпортувати питання з наявної форми, додати фото, відео тощо, потрібно натиснути на відповідну кнопку панелі, яка

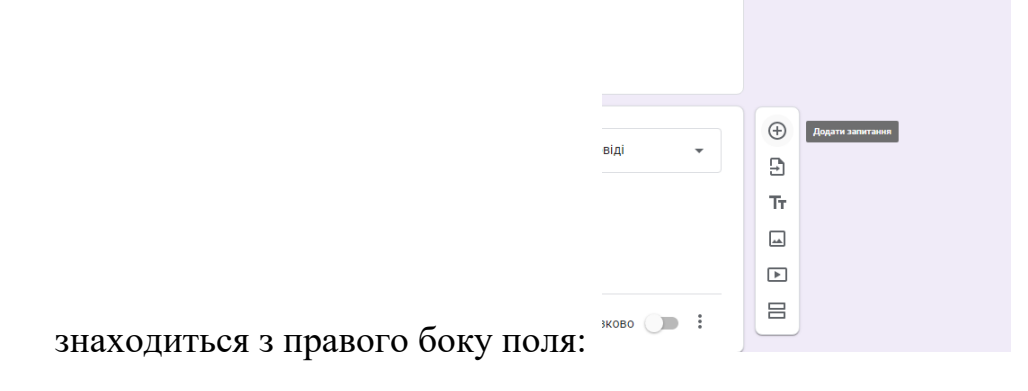

*Рекомендація*. У першому питанні попросити студентів указати прізвище та ім'я. Вид відповіді – «З короткими відповідями». Це варто зробити для того, щоб ідентифікувати студентів.

Після того, як всі питання створені, здійснюєте налаштування для розсилки тесту, натиснувши кнопку «Надіслати» у правому верхньому куті:

| 🚦 Назва тесту 🗀 🕁 | ង                                                                                                    | © © | ÷ | Надіслати | : |   |
|-------------------|----------------------------------------------------------------------------------------------------|-----|---|-----------|---|---|
|                   | Надіслати форму Х                                                                                                    |     |   |           |   |   |
| _                 | Збирати електронні адреси                                                                                                | _   |   |           |   |   |
| Назе              | Надіслати через 🎦 👄 <> f 💟                                                                                               |     |   |           |   |   |
| Короткий          | Посилання                                                                                                    |     |   |           |   |   |
| Запите            | https://docs.google.com/forms/d/e/1FAIpQLScPIJZ_N0Ttp4vPHlwkgKsWfWBso75vI<br>Скоротити URL-адресу<br>Скасувати Копіювати | •   |   |           |   |   |
| 🔵 Bapiar          | τ1                                                                                                    |     |   |           |   |   |
| Додат             | и опцію або додати варіант "Інше"                                                                                        |     |   |           |   |   |
|                   | 🔲 🔟 Обов'язково 🖯                                                                                                    |     |   |           |   |   |
|                   |                                                                                                    |     |   |           |   | ? |

Щоб додати посилання до завдання в Google Класі, можна скопіювати його у відповідній вкладці.

Усі відповіді студентів будуть зберігатися у вкладці «Відповіді» вашого тесту:

| 📋 Назва тесту 🗅 🛱 | Усі зміни збережено на<br>Диску<br>Запитання Від                                  | لي المعامين            | © © | 🔅 Надіслати       | : 🚯 |
|-------------------|-----------------------------------------------------------------------------------|------------------------|-----|-------------------|-----|
|                   | Назва тесту<br>Короткий коментар до тесту                                         |                        |     |                   |     |
|                   | :::<br>Запитання без назви<br>Варіант 1<br>Додати опцію або додати варіант "Інше" | З варіантами відповіді | •   | ⊕<br>₽<br>Tr<br>► |     |
|                   |                                                                                   | 🗋 🔟 Обов'язково 🤇      | •   | 8                 |     |

Відео з теми: <u>https://www.youtube.com/watch?v=8\_V0uuuIixw&t=647s</u>

## Тести на платформі «На Урок».

Створення тесту на платформі «На Урок» за алгоритмом дуже схоже на створення тесту на основі Google Форми. Усі створені тести зберігаються в бібліотеці онлайн-платформи.

Для авторизованих користувачів платформи достатньо зайти на сайт <u>https://naurok.com.ua/</u>, обрати в меню вкладку «Тести».

| 🛗 18 травня (                                                                           | о 18:00 — Вебінар: Формування комунікативних навичок у дітей з особливими освітніми пот                                      | гребами                                        |
|-----------------------------------------------------------------------------------------|----------------------------------------------------------------------------------------------------|------------------------------------------------|
| 🔔 На Урок Журнал                                                                        | Бібліотека Тести Проекти Підвищення кваліфікації - Конкурои Олімпіада <sup>Висик</sup> Q                                     | + Додати розробку 💽 -                          |
|                                                                                         | Онлайн-тести «На Урок»<br>Інтерактивні завдання для контролю знань і залучення учнів<br>до активної роботи у класі та вдома. | a and the second                               |
| Хлонь Ірина Вікторівна<br>Ви ваторизовані,<br>вивисникатия (диклек<br>Особиста сторінка | 1 557 551<br>Тестів задано<br>вчителями з початку<br>карантину                                                               | Вебінар: Стандартні та                         |
| Піденщення кваліфікації<br>Мої вебінари<br>Мої конференції<br>Мої курси NEW             |                                                                                                    | нетипові способи<br>використання онлайн-тестів |
| Теоти<br>Мої тести<br>Результати тестувань<br>Сертифікація                              | Пошук<br>Пошуковий запит ж очистити<br>Предмет Клас                                                                          | ЯК СТВОРИТИ ТА<br>ВІДРЕДАГУВАТИ ТЕСТ?          |
| Збережені тести<br>+ Створити тест<br>Бібліотека                                        | Оберіть предмет У Клас У                                                                                                    | ≜ нолик<br>ЯК ВИКОРИСТАТИ<br>ТЕСТ ИОЛЕГИ?      |
| Нагороди за конкурси<br>Додані розробки<br>Збережені розробки                           | Створюйте онлайн-тести<br>для контролю знань і запучення учнів<br>до активної роботи у класі та влома                        |                                                |
| Завантажені розробки<br>ф. Додати розробку<br>Олімпіади та конкурои<br>Завани на извор  | створити тест                                                                                                    | як роздрукувати тест?                          |
| Мої класи                                                                               | · · · · · · · · · · · · · · · · · · ·                                                                                        |                                                |

Матеріали для допомоги в роботі знаходяться у цій вкладці.

Скориставшись пошуковим запитом, можете підібрати тест, створений колегами.

Натиснувши «Створити тест», ви відкриєте конструктор тесту, де створите свій власний.

Можливостей роботи з тестами багато, тому варто ознайомитися з навчальними матеріалами. Можлива також інтеграція з Google Класом.

Додатковий бонус – за розробку тестів та їх виконання студентами ви отримуєте сертифікати різних рівнів.

## Тести на платформі «Всеосвіта».

Платформа «Всеосвіта» також має розділ з конструктором та бібліотекою готових тестів. Алгоритм роботи схожий на попередні варіанти.

Перейти до платформи можете за посиланням <u>https://vseosvita.ua/test</u>

| конструкт                                                        | ор тестів                                                 |                                 |                                  |
|------------------------------------------------------------------|-----------------------------------------------------------|---------------------------------|----------------------------------|
| Цей розділ дозволяє користувач<br>пасні тести, які можна викорис | ам у будь-який зручний час<br>говувати для закріплення, г | с створювати<br>перевірки знань |                                  |
| чнів, проведення самостійних і                                   | контрольних робіт.                                        |                                 |                                  |
| 🕂 Створити тест                                                  | Створити опитування                                       |                                 |                                  |
| SaBahtaжити з SaBahtaжити з Google Play                          |                                                           |                                 | THE R. O. LOW CO., LANSING MICH. |
| Бібліотека тестів                                                | Мої тести І                                               | Кабінет тестування              | Сторінка обговорення             |
| Шукати за назвою теста                                           |                                                           | Шукати                          | 🕙 Клас/Предмет                   |
|                                                                  |                                                           |                                 |                                  |

За створення тестів на платформі ви також отримаєте певні відзнаки, якими зможете поповнити своє викладацьке портфоліо.

Ці варіанти не є вичерпними, сервісів для створення тестів дуже багато. Обирайте той, який є найбільш зручним для вас і студентів.